# Oracle® Fusion Middleware Administering Oracle Real-Time Integration Business Insight

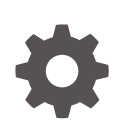

12c Release (12.2.1.3.0) E97616-01 June 2018

ORACLE

Oracle Fusion Middleware Administering Oracle Real-Time Integration Business Insight, 12c Release (12.2.1.3.0)

#### E97616-01

Copyright © 2016, 2018, Oracle and/or its affiliates. All rights reserved.

Primary Author: Oracle® Corporation

This software and related documentation are provided under a license agreement containing restrictions on use and disclosure and are protected by intellectual property laws. Except as expressly permitted in your license agreement or allowed by law, you may not use, copy, reproduce, translate, broadcast, modify, license, transmit, distribute, exhibit, perform, publish, or display any part, in any form, or by any means. Reverse engineering, disassembly, or decompilation of this software, unless required by law for interoperability, is prohibited.

The information contained herein is subject to change without notice and is not warranted to be error-free. If you find any errors, please report them to us in writing.

If this is software or related documentation that is delivered to the U.S. Government or anyone licensing it on behalf of the U.S. Government, then the following notice is applicable:

U.S. GOVERNMENT END USERS: Oracle programs, including any operating system, integrated software, any programs installed on the hardware, and/or documentation, delivered to U.S. Government end users are "commercial computer software" pursuant to the applicable Federal Acquisition Regulation and agencyspecific supplemental regulations. As such, use, duplication, disclosure, modification, and adaptation of the programs, including any operating system, integrated software, any programs installed on the hardware, and/or documentation, shall be subject to license terms and license restrictions applicable to the programs. No other rights are granted to the U.S. Government.

This software or hardware is developed for general use in a variety of information management applications. It is not developed or intended for use in any inherently dangerous applications, including applications that may create a risk of personal injury. If you use this software or hardware in dangerous applications, then you shall be responsible to take all appropriate fail-safe, backup, redundancy, and other measures to ensure its safe use. Oracle Corporation and its affiliates disclaim any liability for any damages caused by use of this software or hardware in dangerous applications.

Oracle and Java are registered trademarks of Oracle and/or its affiliates. Other names may be trademarks of their respective owners.

Intel and Intel Xeon are trademarks or registered trademarks of Intel Corporation. All SPARC trademarks are used under license and are trademarks or registered trademarks of SPARC International, Inc. AMD, Opteron, the AMD logo, and the AMD Opteron logo are trademarks or registered trademarks of Advanced Micro Devices. UNIX is a registered trademark of The Open Group.

This software or hardware and documentation may provide access to or information about content, products, and services from third parties. Oracle Corporation and its affiliates are not responsible for and expressly disclaim all warranties of any kind with respect to third-party content, products, and services unless otherwise set forth in an applicable agreement between you and Oracle. Oracle Corporation and its affiliates will not be responsible for any loss, costs, or damages incurred due to your access to or use of third-party content, products, or services, except as set forth in an applicable agreement between you and Oracle.

## Contents

1

2

3

4

5

#### Preface

| Audience                                          | v   |
|---------------------------------------------------|-----|
| Documentation Accessibility                       | V   |
| Related Documents                                 | V   |
| Conventions                                       | Vİ  |
| Overview                                          |     |
| Introduction to Insight                           | 1-1 |
| Understanding Users and Their Roles               | 1-1 |
| Adding Users/Groups to Pre-defined Roles          |     |
| Application Roles that have Access to SOA Servers | 2-3 |
| Application Roles that can Configure Connections  | 2-3 |
| Data Connections                                  |     |
| Creating a Data Connection                        | 3-1 |
| Editing a Data Connection                         | 3-4 |
| Testing a Data Connection                         | 3-6 |
| Deleting a Data Connection                        | 3-6 |
| Reports                                           |     |
| Configuring Reports                               | 4-1 |
| Understanding Reports                             | 4-4 |
| Adding Custom Reports                             | 4-5 |
| Purging                                           |     |
| InsightConfigBean Parameters                      |     |

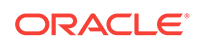

Purging Events Captured in Event Store

5-1

### A Cleaning BAM Data Objects and Projects

### List of Figures

| 2-1 | Application Roles Page                                          | 2-1 |
|-----|-----------------------------------------------------------------|-----|
| 2-2 | Edit Application Role Page                                      | 2-2 |
| 2-3 | Add Principal Dialog                                            | 2-2 |
| 3-1 | Create Connection Dialog                                        | 3-3 |
| 3-2 | Edit Connection                                                 | 3-4 |
| 3-3 | Edit Connection Dialog                                          | 3-5 |
| 3-4 | Connection Tested                                               | 3-6 |
| 3-5 | Delete Icon for a Data Connection                               | 3-7 |
| 4-1 | Reports Not Configured                                          | 4-1 |
| 4-2 | Enterprise Manager Fusion Middleware Control Credentials Screen | 4-2 |
| 4-3 | Edit Key Dialog                                                 | 4-3 |
| 4-4 | ConfigMBean:InsightConfigBean                                   | 4-4 |

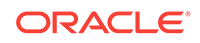

### Preface

The Oracle Real-Time Integration Business Insight Administrator's Guide provides details about the administrative tasks that an Insight Administrator needs to perform in the Oracle Real-Time Integration Business Insight product.

### Audience

This book is intended for the users with an *Administrator* role who use the Oracle Real-Time Integration Business Insight application for their business needs.

It is assumed that you have basic knowledge of the following:

- Oracle WebLogic Server console
- What is running on the WebLogic Servers
- Oracle Business Intelligence Publisher (BI Publisher).

For more information, see Adding Users/Groups to Pre-defined Roles.

### **Documentation Accessibility**

For information about Oracle's commitment to accessibility, visit the Oracle Accessibility Program website at http://www.oracle.com/pls/topic/lookup? ctx=acc&id=docacc.

#### Access to Oracle Support

Oracle customers that have purchased support have access to electronic support through My Oracle Support. For information, visit http://www.oracle.com/pls/topic/lookup?ctx=acc&id=info or visit http://www.oracle.com/pls/topic/lookup?ctx=acc&id=trs if you are hearing impaired.

### **Related Documents**

For more information, see these Oracle Resources:

- Oracle Fusion Middleware Oracle Real-Time Integration Business Insight Concepts
- Oracle Fusion Middleware Real-Time Integration Business Insight Getting Started Guide
- Oracle Fusion Middleware Oracle Real-Time Integration Business Insight User's Guide.

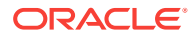

### Conventions

The following text conventions are used in this document:

| Convention | Meaning                                                                                                    |
|------------|----------------------------------------------------------------------------------------------------|
| boldface   | Boldface type indicates graphical user interface elements associated with an action, or terms defined in text or the glossary.         |
| italic     | Italic type indicates book titles, emphasis, or placeholder variables for which you supply particular values.                          |
| monospace  | Monospace type indicates commands within a paragraph, URLs, code in examples, text that appears on the screen, or text that you enter. |

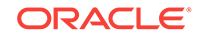

## ⊥ Overview

Oracle Real-Time Integration Business Insight is an application designed for business users and provides a business-friendly experience. The administrators can perform many actions like adding users/groups, configuring data connections, configuring reports, purging, and cleaning data objects and projects at regular intervals.

Oracle Real-Time Integration Business Insight provides a web-based feature to allow to business users to:

- Model business concepts easily
- Map to implementation naturally
- Monitor business progress immediately
- Efficiently monitor workflow and runtime through
  - Zero development effort
  - Minimal impact to runtime
- Access advanced analytics through exposed star-schema
- Access bundled reporting capabilities.

### Introduction to Insight

Oracle Real-Time Integration Business Insight (also known as *Insight*) puts business users in control by allowing them to model, collect and monitor business-level metrics without reliance on the Information Technology personnel.

After you have installed Oracle Real-Time Integration Business Insight and the WebLogic Server, Service Oriented Architecture, Oracle Service Bus, and Business Process Monitoring you must manually configure the Oracle Service Bus agent. To configure this agent, visit: http://<host.com/pigutess/linsight-osb/resources/.

The *Insight Administrator* needs to perform certain tasks for the application to function properly:

- Create users and assign them appropriate role privileges
- Set up connections to SOA or Service Bus Servers
- Configure and set up the reporting functionality.

### Understanding Users and Their Roles

Oracle Real-Time Integration Business Insight has a variety of user personas. Each user has a defined set of roles and the areas of the application the user can access varies based on the permissions attached to the user role.

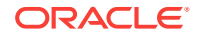

The following user personas are available and have an application role associated with each:

- InsightBusinessUser
  - Thinks in business terms like:
    - \* Process Milestones
    - \* Business Facts
    - \* Service levels.
- InsightIntegrationArchitect
  - Understands implementation of:
    - \* Software Architecture
    - \* Process Topology
    - \* Application Structure.
- InsightExecutive
  - Has access to dashboards. Can:
    - \* Create dashboards
    - \* Edit dashboards
    - \* View dashboards.
- InsightAdmin
  - Super user with all privileges in the application. Can create users and assign role permissions provided this user has the appropriate permissions and privileges in Oracle WebLogic and Oracle Enterprise Manager consoles:
    - \* Create users and assign role permissions
    - \* Configure reports
    - \* Create and manage data connections.
- InsightModelCreator
  - Has role privileges to:
    - \* Create models
    - \* Edit models
    - View models.

This user is the owner of the model.

- InsightConnectionCreator
  - Has role permissions to:
    - \* Create connections to servers
    - \* Edit connections
    - \* Delete connections
    - \* Test and configure connections.

Only users with *InsightAdmin* or *InsightConnectionCreator* role privileges can manage the connections.

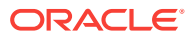

The *InsightAdmin* user has the privileges to create as many users as required and to assign the users with appropriate role permissions, provided this user also has the appropriate permissions and privileges on the Oracle WebLogic Server and Oracle Enterprise Manager consoles. In general, it is common for a user to have multiple role privileges. For example, a user Karl can be *InsightAdmin*, *InsightModelCreator*, and *InsightIntegrationArchitect* as well. The number of users and their role permissions are governed by the business need.

For more information, see Adding Users/Groups to Pre-defined Roles.

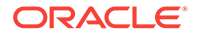

## 2 Adding Users/Groups to Pre-defined Roles

User roles determine the tasks or activities that a user can perform in the application. Users exist individually or in groups.

Before you can add users/groups to pre-defined roles, you need to:

- 1. Create Users. See http://docs.oracle.com/html/E24401\_02/taskhelp/security/ DefineUsers.html for detailed instructions.
- 2. Associate Users with Groups. See http://docs.oracle.com/html/E24401\_02/ taskhelp/security/ManageUsersAndGroups.html for detailed instructions.
- 3. Create Groups. See http://docs.oracle.com/html/E24401\_02/taskhelp/security/ DefineGroups.html for detailed information.

Oracle Real-Time Integration Business Insight provides six pre-defined roles along with the installation. A *Role* is the group of users designed at the enterprise level and typically used to assign a privilege or permission. A role can also contain other roles as members. Application role is the set of privileges or permissions a user or a group of users has within the application.

If you need to edit/create roles, you must have Admin access to the Oracle Enterprise Manager Fusion Middleware Console.

#### Editing Users Associated with a Role

To add/delete users or groups associated with an existing role:

- 1. Log in to the Oracle Enterprise Manager console as an administrator.
- 2. Go to WebLogic Domain > Security > Application Roles.

The Application Roles page opens.

Figure 2-1 Application Roles Page

| Application Roles<br>Application roles are the roles used<br>that are created in the context of en<br>To manage users and groups in | d by security aware app<br>d users accessing the<br>the WebLogic Domain | plications that are specif<br>application.<br>1, use the <u>Oracle WebLo</u> | fic to the a | spplication. These roles are seeded by applications in single global policy store when the applications are registered. These are also a<br>rr <u>Security Provider</u> | application roles |  |  |
|----------------------------------------------------------------------------------------------------|-------------------------------------------------------------------------|------------------------------------------------------------------------------|--------------|----------------------------------------------------------------------------------------------------|-------------------|--|--|
| Policy Store Provider                                                                                                    |                                                                         |                                                                              |              |                                                                                                    |                   |  |  |
| ▲ Search                                                                                                    |                                                                         |                                                                              |              |                                                                                                    |                   |  |  |
| Select an application and enter a s                                                                                                 | earch keyword for the r                                                 | ole name to search for r                                                     | roles defir  | ned by this application. Use the application stripe to search if the application uses a stripe that is different from the application name.                             |                   |  |  |
| Application Strip                                                                                                    | e insight                                                               | -                                                                            |              |                                                                                                    |                   |  |  |
| Role Nam                                                                                                    | e Starts With 💌                                                         |                                                                              | •            |                                                                                                    |                   |  |  |
| View 🔻 🎽 Create                                                                                                    | 🖞 Create Like 📝                                                         | Edit 🗙 Delete                                                                |              | E Constantino de la constantino de la constantino de la constantino de la constantino de la constantino de la c                                                         | Detach            |  |  |
| 1                                                                                                    |                                                                         |                                                                              |              |                                                                                                    |                   |  |  |
| Role Name                                                                                                    | Display N                                                               | lame                                                                         | 1            | Description                                                                                                    |                   |  |  |
| InsightBusinessUser                                                                                                    | Insight Bu                                                              | siness User                                                                  | 1            | The Business User is responsible for creating the business models.                                                                                                    |                   |  |  |
| InsightIntegrationArchitect                                                                                                    | Insight Inte                                                            | egration Architect                                                           | 1            | The Business Architect has the responsibility to add mappings to an existing business model                                                                             |                   |  |  |
| InsightExecutive                                                                                                    | Insight Ex                                                              | ecutive                                                                      | 1            | The Business Executive role can view and create new dashboards                                                                                                    |                   |  |  |
| InsightAdmin                                                                                                    | Insight Ad                                                              | ministrator                                                                  | 1            | The Insight Administrator                                                                                                    |                   |  |  |
| InsightModelCreator                                                                                                    | Insight Mo                                                              | del Creator                                                                  | 1            | The model creator is responsible for creating new models and granting users to model specific roles                                                                     |                   |  |  |
| InsightConnectionCreator                                                                                                    | Insight Co                                                              | nnection Creator                                                             | 1            | The Connection creator is responsible for creating and granting connections groups and connections                                                                      |                   |  |  |
|                                                                                                    |                                                                         |                                                                              |              |                                                                                                    |                   |  |  |
| Membership for Insight                                                                                                    | ntBusinessUser                                                          |                                                                              |              |                                                                                                    |                   |  |  |
| Principal Dis                                                                                                    | play Name                                                               | Туре                                                                         | Descr        | ription                                                                                                    |                   |  |  |
| Nina Nina                                                                                                    | а                                                                       | User                                                                         | Insigh       | nt Nina with role InsightBusinessUser+InsightExecutive+BAMContentCreator                                                                                                |                   |  |  |

3. Select *Insight* as the **Application Stripe**.

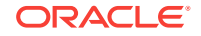

- 4. Click the arrow against the **Role Name** field to populate all the existing roles.
- Select the role to which you want to add/delete users and click Edit. The Edit Application Role page opens.

Edit Application Role : InsightBusinessUser OK Cancel Role (or Enterprise Role) is the group of users designed at the enterprise level and typically used to assign a privilege or permission. A role can also contain other roles as members. General Application Stripe insight Role Name InsightBusinessUser Display Name Insight Business Use Description The Business User is responsible for creating the Members An application role may need to be mapped to users or groups defined in enterprise LDAP server, or the role can be mapped to other application roles View 🔻 🕂 Add 🔀 Delete... 🔝 Detach Name Display Name Туре Nina User BusinessUser BusinessUser User SuperUser SuperUser User

#### Figure 2-2 Edit Application Role Page

- 6. Edit the **Display Name** and **Description** if required.
- 7. Click Add.

The Add Principal dialog opens.

| Add Principal                 |                             |                                                                                                    |
|-------------------------------|-----------------------------|----------------------------------------------------------------------------------------------------|
| Specify criteria to search ar | id select the application r | ples that you want to grant permissions to.                                                           |
| Search                        |                             |                                                                                                    |
|                               | Туре                        | Group                                                                                                 |
|                               | Principal Name              | Starts With 💌                                                                                         |
|                               | Display Name                | Starts With 💌                                                                                         |
| Searched Principals           |                             |                                                                                                    |
| View 💌 📄 Detach               |                             |                                                                                                    |
| Principal                     | Display Name                | Description                                                                                           |
| No search conducted           |                             |                                                                                                    |
|                               |                             |                                                                                                    |
| Advanced Option               |                             |                                                                                                    |
|                               |                             |                                                                                                    |
| Check to enter princip        | al name here instead of :   | earching from above. This option can be used for advanced scenarios related to custom authenticators. |

Figure 2-3 Add Principal Dialog

- 8. Select **Application Role**, **Group** or **User** as the **Type**. If you select Group, all the users in that group will be affected.
- 9. Search for the user or the group based on the **Principal Name** or the **Display Name**.
- **10.** Select the check box under the **Advanced Options** to enter principal name instead of searching.
  - a. Enter a Principal Name. This is a mandatory field.
  - b. Enter a Display Name.

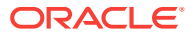

**11.** Click **OK**.

The selected role permission is edited.

#### Important:

Any user who needs permission to access the consoles and the dashboards must be associated with the **BAMContentCreator** group. For detailed instructions about associating users with groups, see http://docs.oracle.com/html/E24401\_02/taskhelp/security/ AddUsersToGroup.html.

For instructions about deleting groups and users, see http://docs.oracle.com/html/ E24401\_02/taskhelp/security/ManageUsersAndGroups.html.

### Application Roles that have Access to SOA Servers

Users need special role permissions to access the SOA Servers and deploy composites on them.

The users with the following application roles have access to the SOA Servers:

- SOAAdmin
- SOADesigner
- MiddlewareAdministrator
- MiddlewareOperator
- SOAMonitor
- SOAOperator
- BPMWorkflowAdmin

### Application Roles that can Configure Connections

Users need special permissions to configure Connections.

The following role permissions are required to configure Connections:

- BPMWorkflowAdmin
- BPMWorkflowCustomize
- BPMAGAdmin
- BPMOrganizationAdmin

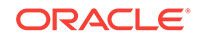

Oracle Real-Time Integration Business Insight provides the ability for business users to create an abstract model of an application, and then map that model to implementation on various Oracle Fusion Middleware technologies such as SOA Suite and Service Bus. Mapped models can then be activated and the system observes the application for business activity. Both mapping and runtime extraction of metrics is done using data connections.

Data connections allow the system to communicate with a runtime engine, and must be configured with appropriate location and authentication information. These integrations are hosted on various technologies such as SOA and Service Bus.

A user with the role permissions of an *InsightAdmin* or an *InsightConnectionCreator* have the privilege to create and manage connections. For more information about data connections, see Working with Data Connections in *Using Oracle Real-Time Integration Business Insight*.

### Creating a Data Connection

Only users with the role *InsightConnectionCreator/InsightAdmin* can create connections.

To create a data connection:

1. Click the Administration tab or the navigational shortcut on the Home page.

The Data Connections page opens.

2. Click Create Connection.

The Create Connection dialog opens.

- **3.** Enter the following details:
  - a. Name: an appropriate name for the connection
  - **b. ID**: a unique identifier for the connection which gets generated automatically. You cam modify it if required.
  - c. Description: enter a suitable description for the connection
  - d. Type: select the type of connection, SOA or Service Bus
  - e. Host Name: the host name for the connection

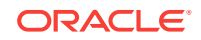

#### Note:

You can create a connection to a SOA Suite Server or Service Bus running within the same domain or on a different domain . The SOA Suite /Service bus Insight Agents should be running on the SOA Suite/Service bus servers for the insight data connections to connect to them .Also note that this version of Insight does not support multiple instances of Insight that are mapped to a single agent.

- f. Port Number: an appropriate port number for the connection
- g. Select SSL Enabled if you want the connection to be enabled with SSL.
- h. Login: the user name to be used for the connection
- i. Password: the password to be used for the connection
- 4. Click **Test Connection** to test if a successful connection is established to the Server with the provided parameters.

If the connection is established successfully, you see a **Configured** message. For more information, see Testing a Data Connection.

5. Click Create.

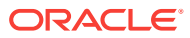

| Create Conr  | nection                                          | ×  |
|--------------|--------------------------------------------------|----|
| Create Conne | ection by completing the below values            |    |
| Name         | Enter an appropriate name for the connection     |    |
| ID           | Enter a unique ID for the connection             |    |
| Description  | Enter a suitable description for the connection  |    |
|              | .4                                               |    |
| Туре         | •                                                |    |
| Host Name    | Enter a host name for the connection             |    |
| Port Number  | Enter a port number for the connection           |    |
|              | SSL Enabled                                      |    |
| Login        | Enter a login name to be used for the connection |    |
| Login        |                                                  |    |
| Password     | Enter a password to be used for the connection   |    |
|              | Test Connection                                  |    |
| 0            | Cancel Crea                                      | te |
|              |                                                  |    |

Figure 3-1 Create Connection Dialog

After a connection is created, there are 3 states a connection can be in.

- Draft state if the connection has not been tested yet
- *Configured* state if the connection has been tested either while creating or editing it, and the test has passed
- *Disconnected* state if the connection has been tested either while creating or editing it, and the test has failed.

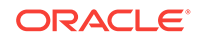

### Editing a Data Connection

Only users with the role *InsightConnectionCreator/InsightAdmin* can edit/update connections.

To edit a connection:

- Click the Administration tab or the navigational shortcut on the Home page. The Data Connections page opens.
- 2. Click the Edit icon (the pencil icon) next to the connection you want to edit.

#### Figure 3-2 Edit Connection

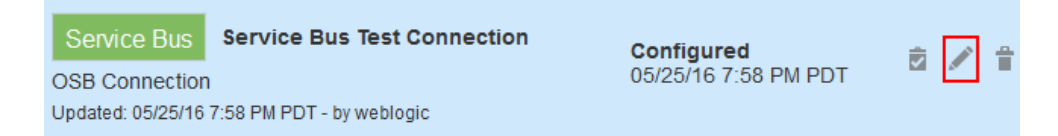

The Edit Connection dialog opens.

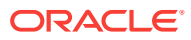

| Edit Connec   | tion                             | ×    |
|---------------|----------------------------------|------|
| Edit Connecti | ion by updating the below values |      |
| Name          | Service Bus Test Connection      |      |
| ID            | ServiceBusTestConnec             |      |
| Description   | OSB Connection                   |      |
| Туре          | Service Bus                      |      |
| Host Name     | slc03spf.us.oracle.com           |      |
| Port Number   | 7001                             |      |
|               | SSL Enabled                      |      |
| Login         | weblogic                         |      |
| Password      | •••••                            |      |
|               | Configured<br>Retest Connection  |      |
| 0             | Cancel                           | Save |

Figure 3-3 Edit Connection Dialog

- **3.** Modify the fields that you need to update.
- Click Retest Connection to test the connection with the changes you have made.
   The connection state changes to Configured if the test passes or Disconnected

if the test fails.

5. Click **Save** to commit the changes you made.

The data connection is updated with your changes.

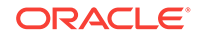

### **Testing a Data Connection**

Testing a data connection is essential, because it ensures that the credentials entered are valid and the connection can be used for implementation.

You can use tested connections for implementing mappings in new models. Only users with the role *InsightConnectionCreator/InsightAdmin* can test connections.

To test a data connection:

1. Click the Administration tab or the navigational shortcut on the Home page.

The Data Connections page opens.

2. Click the Test Connection icon against the connection you want to test.

The state of the connection changes to **Configured** if the test passes. Else the state changes to **Disconnected** if the test fails. The test may fail because of either of the following reasons:

- the provided credentials are incorrect
- the Server referred to in the connection is unavailable.

#### Figure 3-4 Connection Tested

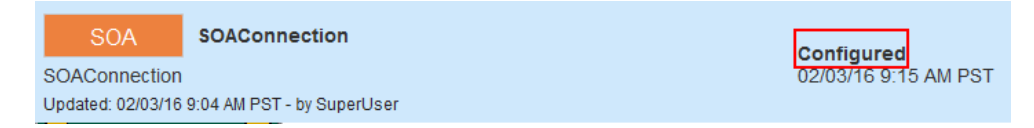

3. Click Test All on the Data Connections page to test all the connections at a time.

#### Note:

You cannot test the connections with the **Test All** button if the connections are in *Draft* state.

### **Deleting a Data Connection**

You can delete data connections that are no longer in use. Only users with the role *InsightConnectionCreator/InsightAdmin* can delete data connections.

To delete a data connection:

- Click the Administration tab or the navigational shortcut on the Home page. The Data Connections page opens.
- 2. Click the Delete Connection icon against the connection you want to delete.

The Delete Connection icon will be enabled only if the data connection is in a :

- Disconnected state
- Draft state

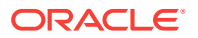

• *Configured* state but not used in any active model.

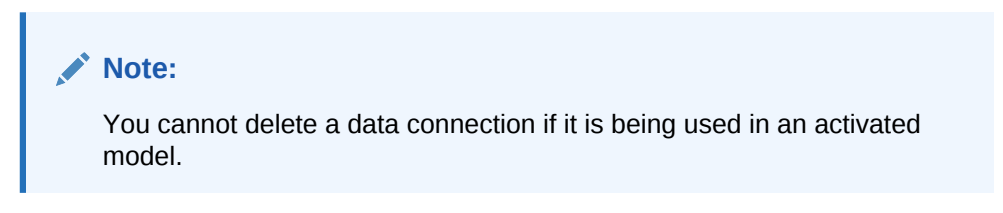

Figure 3-5 Delete Icon for a Data Connection

| onnected a s        |                                 |
|---------------------|---------------------------------|
| 3:42 AM UTC 🛛 🖉 🖉 📋 |                                 |
|                     |                                 |
| 6                   | onnected<br>5 3:42 AM UTC 🖻 🖋 📋 |

The selected data connection is deleted.

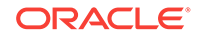

### 4 Reports

Oracle Real-Time Integration Business Insight application provides a few reports by default. the application also provides the ability to configure custom reports. However, the Reports functionality is available only for users with certain role permissions.

Only a user with role permission of *InsightAdministrator* can configure the reports in Oracle Real-Time Integration Business Insight application. Users with *InsightExecutive* and *InsightModelCreator* privileges can only view the reports.

If the reports are not configured, you see the following error message on the **Reports** page.

#### Figure 4-1 Reports Not Configured

Reports are unavailable The Reports page has not been configured. Please contact your administrator.

### **Configuring Reports**

You must configure the reports for them to appear in the application. Only a user with role permission of *InsightAdministrator* can configure the reports.

To configure reports:

- 1. Install BI Publisher 11.1.1.7 and apply patch set 5.
- 2. Apply the Oracle Automated Release Updates (ARU) patch to BI Publisher.

This patch is required for the graphs to render when viewing HTML reports.

- Log in to BI Publisher as a user with administrative permissions. The URL for BI Publisher looks like: The URL for BI Publisher is of the format: http:// <hostname>:<port>/xmlpserver/ and the default port is 9704.
- 4. Navigate to Administration > Runtime Configuration > Properties.
- 5. Enable the following flags under HTML section.
  - a. Embed images and charts in HTML for offline viewing: True.
  - b. Use SVG for charts: True.
- 6. Navigate to Administration > Data Sources > JDBC Connection.
  - a. Click Add Data Source and enter the following values:
    - Data Source Name: Insight
    - **Driver Type**: Oracle 11g.
    - Database Driver Class: oracle.jdbc.OracleDriver
    - **Connection String**: jdbc:oracle:thin:@<hostname>:<port>:<sid>

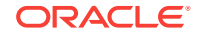

- User name: <RCU\_PREFIX>\_soainfra
- **Password**: password specified in RCU when creating users.
- b. Add a Clarifier with the following values:
  - values: the username and password for schemas created by RCU during installation

A clarifier is essential as RCU will be run for BI Publisher and any SOA or OSB that Insight integrates to.

A database connection to the Insight database in BI Publisher is created.

- Click Create BI Publisher Users to create users with appropriate permissions to create and configure reports in Insight. For more information, see Adding Users/ Groups to Pre-defined Roles.
- 8. Click **Upload** to upload the default Insight reports in the BI Publisher.
  - a. Download the file **soa/reports/Oracle\_Integration\_Insight\_Reports.xdrz** from the ORACLE\_HOME on the WebLogic server.
  - b. Navigate to Catalog.
  - c. Click Shared Folder.
  - Click Upload Resource and upload the Oracle\_Integration\_Insight\_Reports.xdrz file (the file you downloaded in step a).

A **Catalog** folder within Shared Folders/Oracle Integration Insight Reports is created.

- 9. Enter the user credentials for the BI Publisher users.
  - a. Navigate to **Security** > **Credentials** in the Enterprise Manager Fusion Manager Control.

### Figure 4-2 Enterprise Manager Fusion Middleware Control Credentials Screen

#### Credentials

A credential store is the repository of security data that certifies the authority of entities manage their credentials securely.

| View 💌 | 🕂 Create Map 🛛 🕂 Create Key   | N Edit         | 🗙 Delete |
|--------|-------------------------------|----------------|----------|
| Creden | tial                          |                |          |
| •      | BamServer                     |                |          |
| 4 🚞    | oracle.soa.insight            |                |          |
|        | SOAConn1_2aee56c3-6891-461b-a | afc9-d624cf51c | 8cb      |
| [      |                               | 1              |          |

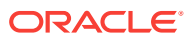

- b. Expand oracle.soa.insight and select INSIGHT\_BIP\_CONNECTION\_KEY. If oracle.soa.insight does not exist, click Create Map to create it, and then create the key INSIGHT\_BIP\_CONNECTION\_KEY using Create Key.
- c. Click **Edit** to enter or edit the user name and password. These credentials are for the BI Publisher.

The Edit Key Dialog opens. Enter the following details:

| Figure | 4-3 | Edit Key Dialog |
|--------|-----|-----------------|
|--------|-----|-----------------|

| Edit Key              |                            |
|-----------------------|----------------------------|
|                       |                            |
| Select Map            | oracle.soa.insight         |
| Key                   | INSIGHT_BIP_CONNECTION_KEY |
| Туре                  | Password                   |
| * User Name           | weblogic                   |
| * Password            |                            |
| * Confirm<br>Password |                            |
| Description           |                            |
|                       |                            |
| OK Cancel             |                            |

- i. **User Name**: enter the user name you want to use to log in to BI Publisher. This is a mandatory field.
- ii. **Password**: enter a password to log in to BI Publisher. This is a mandatory field.
- iii. **Confirm Password**: re-enter the password you entered in the above step. This is a mandatory field.
- iv. **Description**: enter a suitable description for the key. This is an optional field.
- v. Click OK.
- **10.** Navigate to the **InsightConfigBean** in **System MBean Browser**.

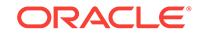

| System MBean Browser                                                                      |                  |                                                                                                    |                                                                  |        |                                     |  |
|-------------------------------------------------------------------------------------------|------------------|----------------------------------------------------------------------------------------------------|------------------------------------------------------------------|--------|-------------------------------------|--|
| <b>60</b> ¥ 6                                                                             | Appli            | cation Defined MBear                                                                                                    | s: ConfigMBean:InsightConfigBean                                 |        |                                     |  |
| <ul> <li>importante igf</li> <li>importante igf</li> </ul>                                | Infe             | Information<br>The changes made on this mbean are not managed by the configuration session. The changes will be applied immediately. You cannot undo the ch<br>Change Center. |                                                                  |        |                                     |  |
| <ul> <li>com.oracle.jps</li> <li>com.oracle.management</li> <li>com.oracle.osb</li> </ul> | Sho<br>Attribute | Show MBean Information     Attributes Notifications                                                                                                    |                                                                  |        |                                     |  |
| com.oracle.procmon.engine.management Server: AdminServer                                  |                  | Name                                                                                                    | Description                                                      | Access | Value                               |  |
| Application: insight                                                                      | 1                | BAMMetricsRetentionPeriod                                                                                                    | Number of days for which Insight collected metrics will be retai | RW     | 90                                  |  |
| <ul> <li>ConfigMBean</li> <li>InsightConfigBean</li> </ul>                                | 2                | BatchSize                                                                                                    | Number of events that the eventprocessor will process togethe    | RW     | 1000                                |  |
| 🕨 🛅 MetadataMBean                                                                         | 3                | BiServerPassword                                                                                                    | CSF Password Credential Key for the BI Publisher server          | RW     | INSIGHT_BIP_CONNECTION_KEY          |  |
| <ul> <li>com.oracle.sdp.messaging</li> <li>com.oracle.webservices</li> </ul>              | . 4              | BiServerUrl                                                                                                    | URL of the BI Publisher server. Requires protocol (http), host ( | RW     | http://sic01fco.us.oracle.com:19704 |  |
| com.sun.management                                                                        | 5                | BiServerUsername                                                                                                    | Username for the BI Publisher server                             | RW     |                                     |  |

#### Figure 4-4 ConfigMBean:InsightConfigBean

The BiUserServerName field is unused and the BiServerPassword contains INSIGHT\_BIP\_CONNECTION\_KEY, which is the default value.

- **11.** Create a connection to the BI Publisher server by updating the MBean in Insight.
  - a. Login to Oracle Enterprise Manager Fusion Middleware Control console in the Insight domain.
  - b. Navigate to WebLogic Domain > System MBean Browser
  - c. Open MBean Browser.
  - d. Expand the InsightConfigBean. The attributes are:
    - BiServerPassword The CSF Password Credential Key for the BI Publisher Server. The key should be INSIGHT\_BIP\_CONNECTION\_KEY as created in the Credential Store.
    - BiServerUrl URL of the BI Publisher Server. Enter a value similar to http://<host:port>/. Do not forget to include the port number in the URL. The integration automatically appends xmlpserver/ to the end of this URL. Hence, only the protocol, host, and port are included.
    - BiServerUsername this attribute is not used.

The Reports are configured.

The configuration must be validated by logging in to the Insight application. You see reports when you navigate to **Reports**. The reports start generating the data when you have created and activated models in the application.

### **Understanding Reports**

Each of the default reports is meant for a specific purpose and displays certain data.

When the administrator configures the reports, the following reports are available by default:

- 1. *Most Recent Milestone* report provides information about instances based on the most recent milestone passed.
- Milestone Performance report focuses on all milestones over the lifetime of instances tied to a given model. The elapsed time between a milestone and the following milestone will be aggregated together into an average to identify how long instances are taking to progress and identify hotspots.

- 3. *Instances* report focuses on the Instances of a particular Insight Model. The report can show the Summary or Detail views.
- 4. *Exception Instances in Error Status* report provides information tracked about the identified error milestones. The instances which have reached an error milestone most recently are reported.
- Exception Stuck Instances report provides information tracked about the milestones with a currently executing duration exceeding the Threshold (seconds). Only open instances are included in the report.

For more information about Reports, see Working with Reports in Oracle Fusion Middleware Oracle Real-Time Integration Business Insight User's Guide.

### Adding Custom Reports

Oracle Real-Time Integration Business Insight provides you an option to add custom reports. You can configure the data that the custom reports display.

To add custom reports:

- 1. Log into BI Publisher as an administrator.
- 2. Navigate to Catalog.
- 3. Navigate to Shared Folders/Oracle Integration Insight Reports.
- 4. Locate the folder provided by the Insight distribution named Custom Reports.
- 5. Create and copy a report into this folder.
  - a. Create a report using BI Publisher by querying the JDBC data source named **Insight**.
  - b. Parameters are limited to types Menu, Date, and Text.
  - c. The report will be available immediately within Oracle Real-Time Integration Business Insight console. Hence, it is recommended to build the report in another folder and copy only the validated report to **Custom Reports** folder when the report runs as expected.
- 6. Refresh the **Reports** page in Oracle Real-Time Integration Business Insight console.

The new custom report now appears below the default reports.

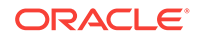

## O Purging

Purging permanently removes data from the *Insight Event Store*. The metrics collected as part of Insight need to be purged based on a configuration to maintain database growth and application performance.

The data for Insight is stored in the *Insight Event Store* and in the Business Activity Monitoring Data Objects created for each of the Insight activated models. Data in these two sources needs to be purged periodically based on configuration provided through the **ConfigMBean** of Insight.

### InsightConfigBean Parameters

Configurable MBeans and MBean parameters determine the purge settings for data objects and events in Insight.

The following configurable parameters will be made available as part of the **InsightConfigBean**. The mBean is as follows:

com.oracle.procmon.engine.management.mbeans.impl:name=InsightConfigBean,type=Confi
gMBean,Application=insight

#### Parameters

The details of the parameters are described below:

- BAMMetricsRetentionPeriod this parameter controls the retention period of the metrics captured as part of BAM Data Objects. The default value is 90 days. Once the attribute is updated, the retention period of BAM Data Objects of all activated models gets updated with the same value. A value of 0 signifies that the metrics will be retained indefinitely and never be purged.
- EventStoreRetentionPeriod this parameter controls the retention period of the raw events captured. The default value is -1, which implies that table data will be purged immediately once they are processed and metrics published in BAM. A value of *0* implies that data will not be purged. A change in value of this attributes needs a server restart for the purge job to take effect.

### Purging Events Captured in Event Store

Insight events generated by agents are persistent in the database tables A purge job runs to purge data based on the EventStoreRetentionPeriod attribute in **InsightConfigBean** attribute comparing the CREATION\_DATE column.

The default value is -1, which means the purge job will always be running in background and deletes events once they are processed. Once a non-zero value is configured in the mBean, a server restart is required for the purge job to pick up the configured value. Any events older than the retention period (comparing CREATION\_DATE column will be deleted.

You can purge only successful events.

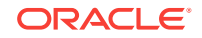

### Purging Metrics Captured in BAM Data Objects

During activation of a model, BAM Data Objects specific to the model get created. To purge the metrics captured in these Data Objects, you need to leverage the BAM data retention feature. Based on the BAMMetricsRetentionPeriod in the **InsightConfigBean**, the retention period of the data in these Data Objects will be set.

The default value is *90*. BAM internal jobs will take care of purging of metrics created beyond the retention period. A nightly job takes care of the purging, the time of running the purge job is done through the BAM configuration. An update of **InsightConfigBean** attribute results in immediate update of the retention period of all activated model Data Objects. The BAM metrics are a global configuration and not model specific.

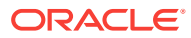

## A Cleaning BAM Data Objects and Projects

After completing T2P for Business Activity Monitoring in a new target environment, you must perform the cleanup actions listed in this section for smooth functioning of Oracle Real-Time Integration Business Insight. This cleanup ensures that model activation can be done without any issues following the cleanup.

To clean-up data objects and projects:

- 1. Login to Oracle Business Activity Monitoring Composer.
- 2. Open the project for an Insight model. The display name of the Project will be similar to Insight<Model Name>.
- 3. Delete this project.
- 4. Click the Administrator tab.
- 5. Expand the data objects tree to the node Data Objects -> oracle -> insight -> <Model Node Name>.

You can see that the *<Model Node Name>* is in lower case and does not contain any whitespaces.

6. Delete this node. Be careful while selecting the node for the model.

#### **WARNING**:

Do not delete the nodes for any other model or the internal node.

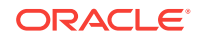